## AUTONOMIC

# **Amplifier Firmware Update Guide**

Use the following procedure to update the firmware on your Mirage Audio System amplifiers - M-801e, M-401e, M-120e. Settings will NOT be erased. Please leave the amplifiers connected to the network.

**Requirement:** A computer with a Telnet client installed.

#### 1. Connect to the amplifier via Telnet over port 17056.

#### TELNET < amp ip> 17056

**NOTE:** If Telnet is not available on your PC, follow the steps below to install it.

To install Telnet Server on Windows 7 and Windows Vista:

- Click Start, and then click Control Panel.
- On the Control Panel Home page, click Programs.
- Under the section titled Programs and Features, click Turn Windows features on or off.
- If the **User Account Control** dialog box appears, confirm that the action displayed is correct, and then click **Continue**.
- In the Windows Features list, select Telnet Server, and then click OK.

To install Telnet Server on Windows 10

- Click the Cortana Search Function and search Turn Windows features on or off.
- The **Windows Features** dialog box appears, scroll down to Telnet **Client**, check the box, then click **OK**.
- 2. Run the appropriate update commands, pertaining to the model you are updating.

INSTALL\_BUNDLE updates.autonomic-controls.com/amp/Autonomic\_M801e\_release.bun

INSTALL\_BUNDLE updates.autonomic-controls.com/amp/Autonomic\_M401e\_release.bun

INSTALL\_BUNDLE updates.autonomic-controls.com/amp/Autonomic\_M120e\_release.bun

### DO NOT POWER DOWN THE AMPLIFIER DURING THE UPDATE.

Reported progress will be displayed during the update process. When complete, the amplifier will reboot and the telnet client will close automatically.

**NOTE:** It is recommended that all amplifiers in a system run the same firmware.